カスタマイズ例-3:DIMフォント

Drawingでは伏軸図面オプションテンプレートにて線種や色をカスタマイズすることが可能です。 また、フォント種類や文字サイズを変更することも可能です。 本オプションテンプレートはフォント種類を「DIMフォント」に変更したものです。

・オプションテンプレート名称 Standard Drawing Template-DIM.dwg : ・オプションテンプレート設置場所: C:¥MIDAS¥SystemFiles¥DRAWING\_JP¥Drawing Templates

## ■ カスタマイズ例-3: DIMフォント

Standard Drawing Template-DIM.dwg

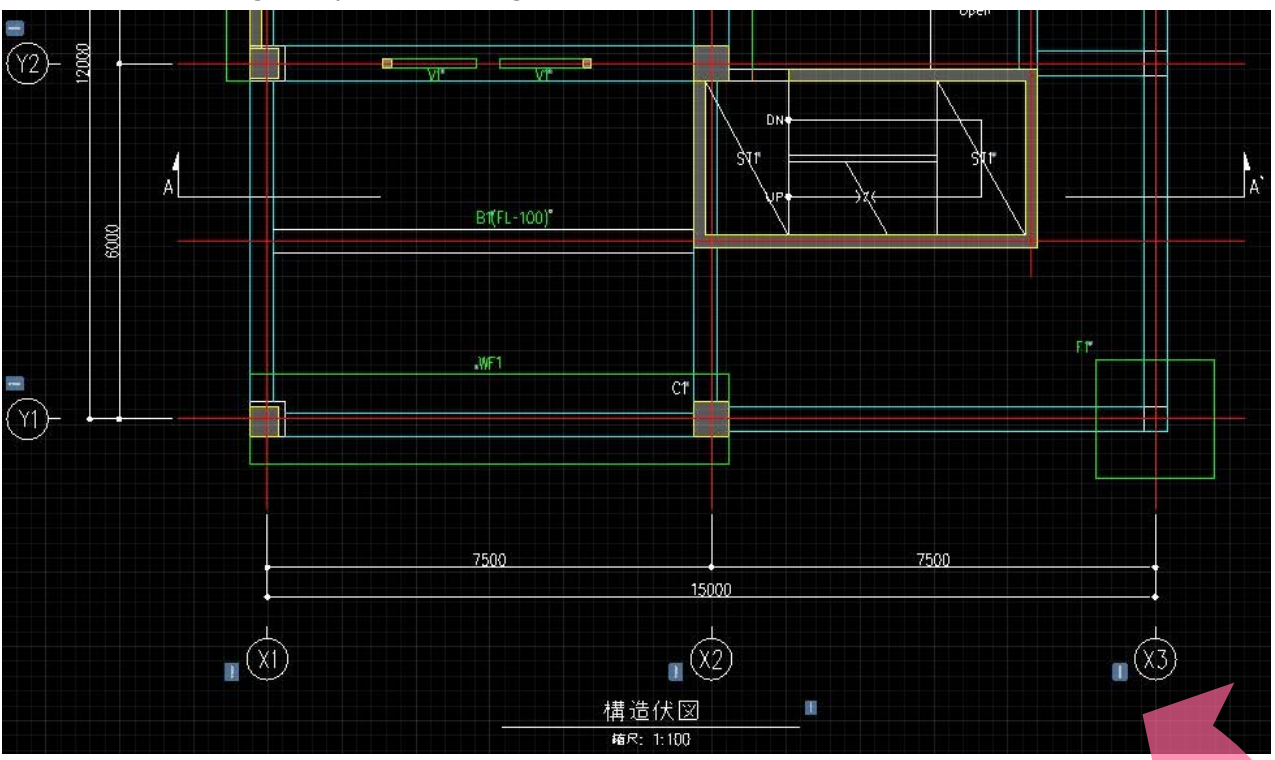

※フォント種類以外(文字サイズ、ブロック形式)は、Standard Drawing Template と同様です。

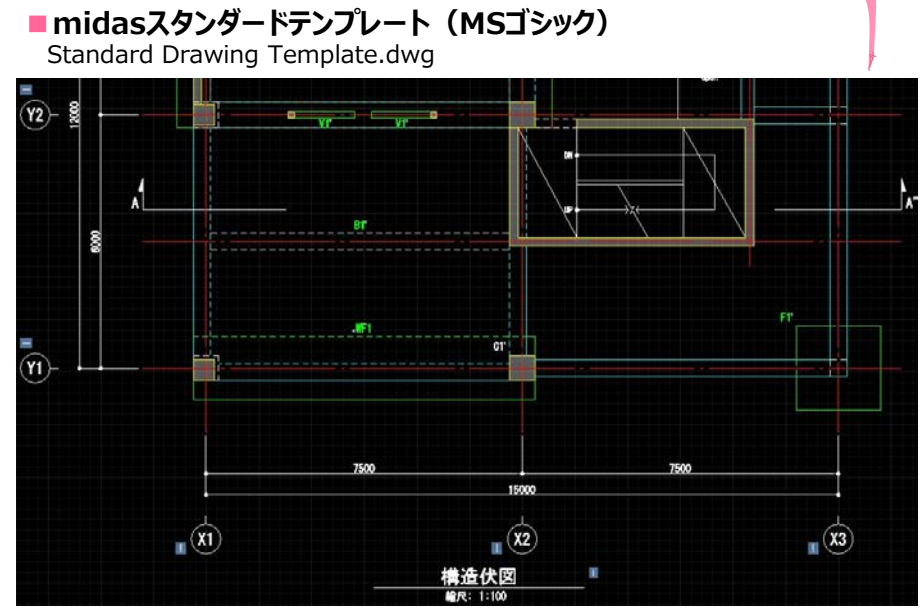

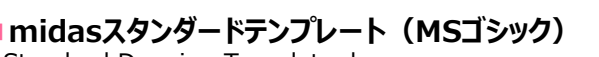

技術資料. オプションテンプレート

カスタマイズ例-3:DIMフォント

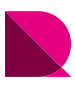

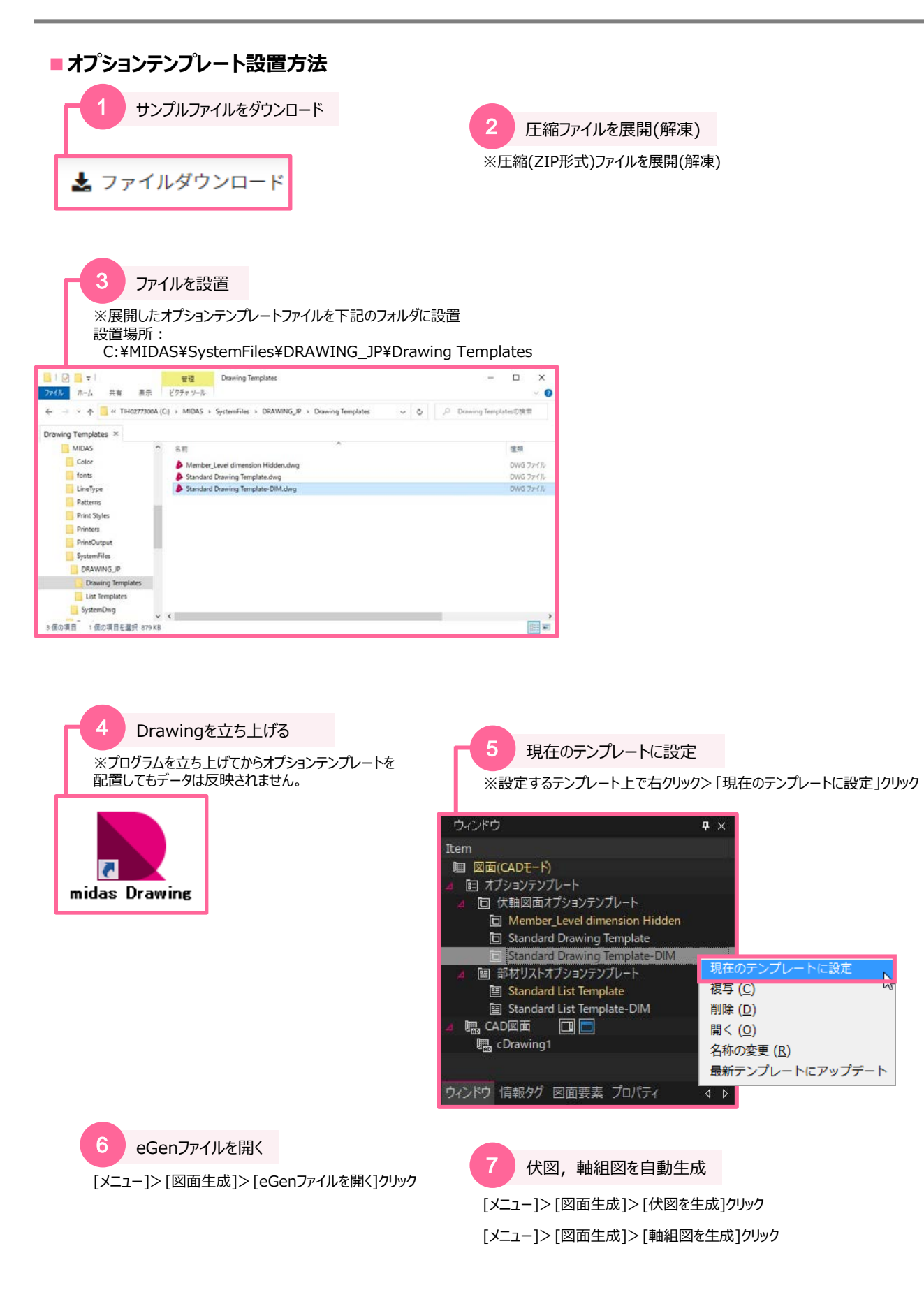